# Chapter 6 Creating Reports

# Chapter Table of Contents

| <b>Introduction</b>              |
|----------------------------------|
| <b>Listing Data</b>              |
| List Data Options                |
| List Data Titles                 |
| List Data Variables              |
| Example: Create a Listing Report |
| <b>Creating a Table</b>          |
| First Report Style               |
| Second Report Style              |
| Third Report Style               |
| Fourth Report Style              |
| Fifth Report Style               |
| Example: Create a Tabular Report |

### 114 • Chapter 6. Creating Reports

# Chapter 6 Creating Reports

# Introduction

You can create a detailed report that lists portions of your data, or you can create a tabular report that summarizes your data.

# **Listing Data**

Resove

|                                                    | -                                  |                     |                                               |
|----------------------------------------------------|------------------------------------|---------------------|-----------------------------------------------|
| List Data: Fitness                                 |                                    |                     | ×                                             |
| runtime<br>rstpulse<br>runpulse<br>oxygen<br>group | Print<br>age<br>maxpulse<br>weight | <u>{</u> c <u>f</u> | OK<br>Cancel<br>Reset<br>Save Options<br>Help |

To create a detailed listing report, select **Reports**  $\rightarrow$  **List Data** ...

#### Figure 6.1. List Data Dialog

You can use the List Data dialog to print your data in a listing report. You can specify the variables to be included in the report and some details about the report format.

Options

Titles

Variables

Select variables from the candidate list and click on the **Print** button to include the variables in the listing.

Select variables from the candidate list and click on the **Id** button to designate the variables as Id variables in the listing. These Id variables are used instead of observation numbers to identify the observations in the listing.

# List Data Options

Click on the **Options** button in the List Data dialog to specify options that control aspects of the report format and whether or not to print a sum for numeric columns.

#### General

The **General** tab enables you to choose to use column names or column labels as column headings.

| List Data: Options                                                                                                    | ×                             |
|----------------------------------------------------------------------------------------------------|-------------------------------|
| List Data: Options          General Sum         Use as column headings         Column names         Column labels         Print | OK<br>Cancel<br>Reset<br>Help |
| ♥ Observation number<br>■ Number of observations                                                                                |                               |
| Character to split column headings:                                                                                             |                               |

#### Figure 6.2. General Tab

Spacing between lines of the report can be single or double.

By default, you can print the number of each observation at the left as an identifier. If you have selected an Id variable, you cannot print the observation number.

You can also select to print the total number of observations in the data table at the end of the report.

To precisely control column headings in the report, you can specify a special character for variable labels that determines where the label is split as it forms a column heading. You can alter variable labels by selecting **Column Properties** . . . from the **Data** menu.

#### Sum

The **Sum** tab enables you to generate a total for each selected numeric column.

| List Data: Options | ×                             |
|--------------------|-------------------------------|
| General Sum        | OK<br>Cancel<br>Reset<br>Help |
| Remove             |                               |

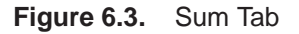

The numeric columns that are selected to be printed are listed in the candidate list. Select a column and click on the **Sum** button, or double-click on the column name to add it to the list of columns to be totalled.

## **List Data Titles**

Click on the Titles button to display the Titles dialog.

| Titles                    | ×      |
|---------------------------|--------|
| Global List Data Settings | OK     |
|                           |        |
|                           | Lancel |
|                           | Reset  |
|                           | Help   |
|                           |        |
| ☐Override global titles   |        |

Figure 6.4. Titles Dialog, List Data Tab

In the **Global** tab, you can specify titles that are displayed on all output. These titles are saved across all Analyst sessions.

In the **List Data** tab, you can specify titles for the report. Select the box next to **Override global titles** to exclude the global titles from the report results.

In the **Settings** tab, you can specify whether or not to include the date, the page numbers, and a filter description.

## **List Data Variables**

Click on the **Variables** button to display the List Data: Variables dialog.

| List Data: Variables                      |                   | ×                             |
|-------------------------------------------|-------------------|-------------------------------|
| runtime<br>rstpulse<br>runpulse<br>oxygen | BY Group<br>group | OK<br>Cancel<br>Reset<br>Help |
| Remove                                    |                   |                               |

Figure 6.5. List Data: Variables Dialog

BY group variables separate the data set into groups of observations. Separate reports are produced for each group. For example, you could use a BY group variable to produce separate reports for females and males. Specify BY group variables by selecting them in the candidate list and clicking on the **BY Group** button.

### **Example: Create a Listing Report**

#### **Open the Fitness Data Set**

In this example, you use the Fitness data set as the basis of your listing report. To open the Fitness data set, follow these steps:

- 1. Select **Tools**  $\rightarrow$  **Sample Data** ...
- 2. Select Fitness.
- 3. Click **OK** to create the sample data set in your **Sasuser** directory.
- 4. Select File  $\rightarrow$  Open By SAS Name ...
- 5. Select Sasuser from the list of Libraries.
- 6. Select Fitness from the list of members.
- 7. Click **OK** to bring the **Fitness** data set into the data table.

### Specify Report Columns

To list maximum pulse, resting pulse, and average running pulse for each age, follow these steps:

- 1. Select **Reports**  $\rightarrow$  **List Data** ...
- 2. Select maxpulse, rstpulse, and runpulse and click on the **Print** button to include these variables in the report.
- 3. Select age and click on the **Id** button to make age the Id variable.

| List Data: Fitness                             |                                           |         |        | ×                                             |
|------------------------------------------------|-------------------------------------------|---------|--------|-----------------------------------------------|
| weight<br>runtime<br>oxygen<br>group<br>Remove | Print<br>maxpulse<br>rstpulse<br>runpulse | age     |        | OK<br>Cancel<br>Reset<br>Save Options<br>Help |
|                                                |                                           | Options | Titles | Variables                                     |
|                                                |                                           |         |        |                                               |

Figure 6.6. Columns in Report

#### Specify Report Options

To designate options such as column headings, follow these steps:

- 1. Click on the **Options** button in the List Data dialog.
- 2. In the **General** tab, select **Column labels** under **Use as column headings**.

| List Data: Options                                                                                                    | ×                                |
|----------------------------------------------------------------------------------------------------|----------------------------------|
| General Sum<br>Use as column headings<br>Column names<br>Column labels<br>Print<br>Observation number<br>Number of observations<br>Character to split column headings: | OK<br>Cance 1<br>Reset<br>He 1 p |

Figure 6.7. Use Column Labels as Column Headings

3. Click **OK** to save your changes.

### Specify Report Titles

To specify the titles to be displayed in your report, follow these steps:

- 1. In the List Data dialog, click on the **Titles** button to specify your report titles.
- 2. In the **List Data** tab, type **Heart Rates According to Age** in the first field.

| Titles                       | ×               |
|------------------------------|-----------------|
| Global List Data Settings    | ок              |
| Heart Rates According to Age | Cancel<br>Reset |
|                              | Не1р            |
| 🗍 Override global titles     |                 |
|                              |                 |

Figure 6.8. List Data Title

| SAS OnlineDoc™: Ve |
|--------------------|
|--------------------|

- 3. If you have not already done so, type **Fitness Report** in the first field in the **Global** tab.
- 4. Click on the **Settings** tab. Deselect **Include date** and **Include page numbers** so that the current date and page number are not printed on your report.

| Titles                       | ×      |
|------------------------------|--------|
| Global List Data Settings    | OK     |
| ☐ Include date               | Cancel |
| ☐ Include page numbers       | Reset  |
| ☑ Include filter description | Help   |

Figure 6.9. Exclude Date and Page Number

5. Click **OK** to save your title changes.

#### Generate a Data Listing

To generate a data listing of the columns that you have chosen, click **OK** in the List Data dialog.

| 👪 Listing |                |                     |                            |                          | _ 🗆 ×    |
|-----------|----------------|---------------------|----------------------------|--------------------------|----------|
|           |                | Fitn<br>Heart Rates | ess Report<br>According to | Age                      |          |
|           | Ace in         | Maximum<br>beart    | Heart rate                 | -<br>Heart rate<br>while |          |
|           | years          | rate                | resting                    | running                  |          |
|           | 57<br>54       | 176<br>165          | 58<br>62                   | 174<br>156               |          |
|           | 52<br>50       | 166<br>155          | 48<br>48                   | 164<br>146               |          |
|           | 51<br>54       | 172                 | 48<br>44<br>50             | 172<br>168               |          |
|           | 57<br>49       | 155                 | 59<br>49<br>56             | 186                      |          |
|           | 48<br>52       | 176<br>172          | 52<br>53                   | 170<br>170               |          |
|           | 44<br>45       | 168<br>192          | 45<br>56                   | 168<br>186               |          |
|           | 45<br>47<br>54 | 164                 | 51<br>47<br>50             | 162                      | _        |
|           | 49<br>51       | 185<br>172          | 44<br>57                   | 180<br>168               |          |
|           | 51<br>48       | 168<br>164          | 48<br>48                   | 162<br>162               |          |
|           | 49<br>44<br>40 | 182                 | 62<br>62                   | 168 178 185              |          |
|           | 44<br>42       | 168<br>172          | 45<br>40                   | 156<br>166               |          |
|           | 38<br>47       | 180<br>176          | 55<br>58<br>70             | 178<br>176               |          |
|           | 40<br>43<br>44 | 170                 | 64<br>63                   | 162<br>174               |          |
|           | 38             | 186                 | 48                         | 170                      | -1       |
| •         |                |                     |                            |                          | <u> </u> |

Figure 6.10. Data Listing

# **Creating a Table**

A summary table can often help you spot important features of the data that are not apparent from a simple data listing.

To create a summary table, select  $\textbf{Reports} \rightarrow \textbf{Tables} \dots$ 

| T   | ables: Fitr           | iess                                               |            |                |                                  | ×    |
|-----|-----------------------|----------------------------------------------------|------------|----------------|----------------------------------|------|
| Sel | ect the               | e type of tabl                                     | e you want | to cre         | ate.                             |      |
|     |                       | Statistics                                         |            |                | Analysis Variables<br>Statistics |      |
|     | Analysis<br>Variables |                                                    |            | Row<br>Classes |                                  |      |
|     |                       | Statistics<br>Analysis Variables                   |            |                | Column Classes                   |      |
|     | Row<br>Classes        |                                                    |            | Row<br>Classes |                                  |      |
|     |                       | Column Classes<br>Analysis Variables<br>Statistics |            |                |                                  |      |
|     | Row<br>Classes        |                                                    |            |                | Car                              | ncel |

Figure 6.11. Reports Menu

Select a report style to specify the format and variables to be displayed.

# **First Report Style**

The first report style displays analysis variables as rows and statistics as columns.

|                       | Statistics |
|-----------------------|------------|
| Analysis<br>Variables |            |

Figure 6.12. First Report Style

#### **Statistics**

In the **Statistics** tab, select one or more statistics from the candidate list and click on the **Statistics** button to apply the statistics to the data in your report.

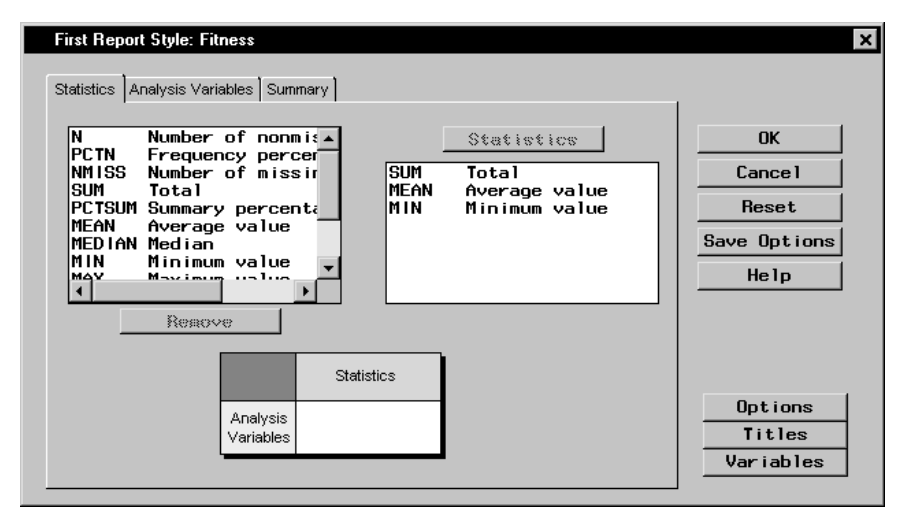

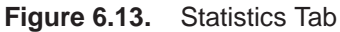

#### Analysis Variables

An analysis variable is a variable for which statistics are computed. In the **Analysis Variables** tab, select one or more analysis variables from the candidate list and click on the **Analysis Variables** button to use these as analysis variables in your report.

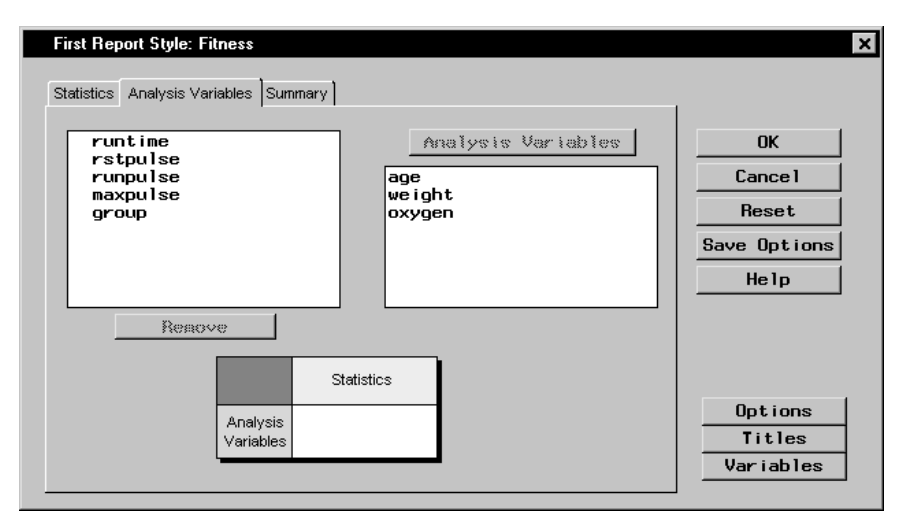

Figure 6.14. Analysis Variables Tab

#### Summary

The **Summary** tab displays all of your selections. You can change the order of statistics and analysis variables by selecting the items in their lists and clicking the up and down arrows to change their position. Columns and rows in the resulting table are displayed in the tree view on the right.

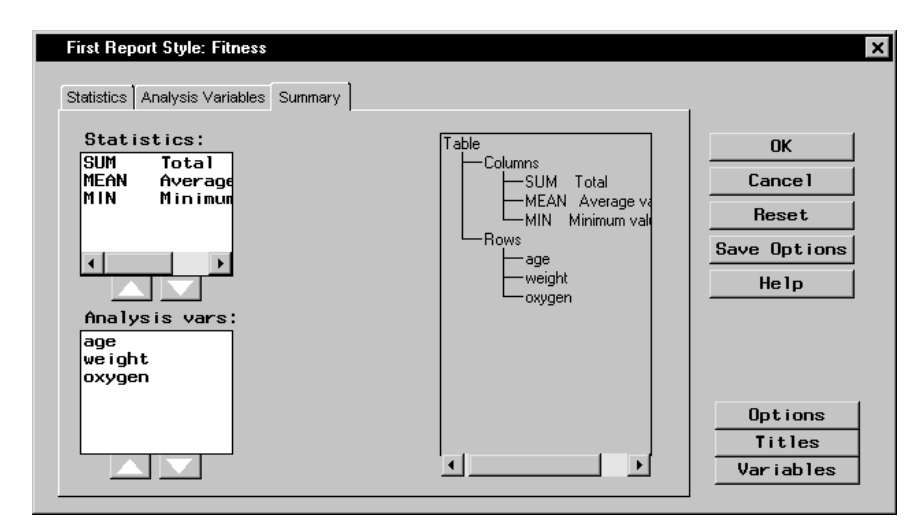

Figure 6.15. Summary Tab

## Second Report Style

The second report style displays levels of class variables as rows and statistics for analysis variables as columns.

|                | Analysis Variables |
|----------------|--------------------|
|                | Statistics         |
| Row<br>Classes |                    |

Figure 6.16. Second Report Style

As with the first report style, the second report style also has **Statistics**, **Analysis Variables**, and **Summary** tabs. In addition, it also has a **Row Classes** tab.

#### **Row Classes**

In the **Row Classes** tab, select one or more class variables from the candidate list and click on the **Row Classes** button to display rows in your report according to their levels.

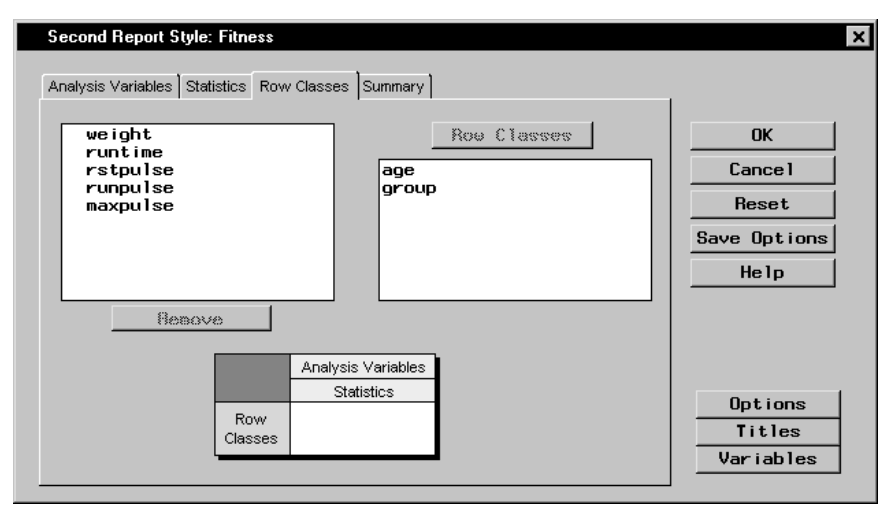

Figure 6.17. Row Classes Tab

## **Third Report Style**

The third report style displays levels of class variables as rows and statistics for analysis variables as columns.

|                | Statistics<br>Analysis Variables |
|----------------|----------------------------------|
| Row<br>Classes |                                  |

Figure 6.18. Third Report Style

The third report style contains the same tabs as the second report style; it differs from the second report style in the hierarchy of column headings.

## Fourth Report Style

The fourth report style displays levels of class variables as both rows and columns, with cells of the table containing the frequency of that combination of levels.

|                | Column Classes |
|----------------|----------------|
| Row<br>Classes |                |

Figure 6.19. Fourth Report Style

As with the other report styles, the fourth report style has a **Summary** tab. As with the second and third report styles, the fourth report style has a **Row Classes** tab. In addition, this report style has a **Column Classes** tab.

#### Column Classes

In the **Column Classes** tab, select one or more class variables from the candidate list and click on the **Column Classes** button to display columns in your report according to their levels.

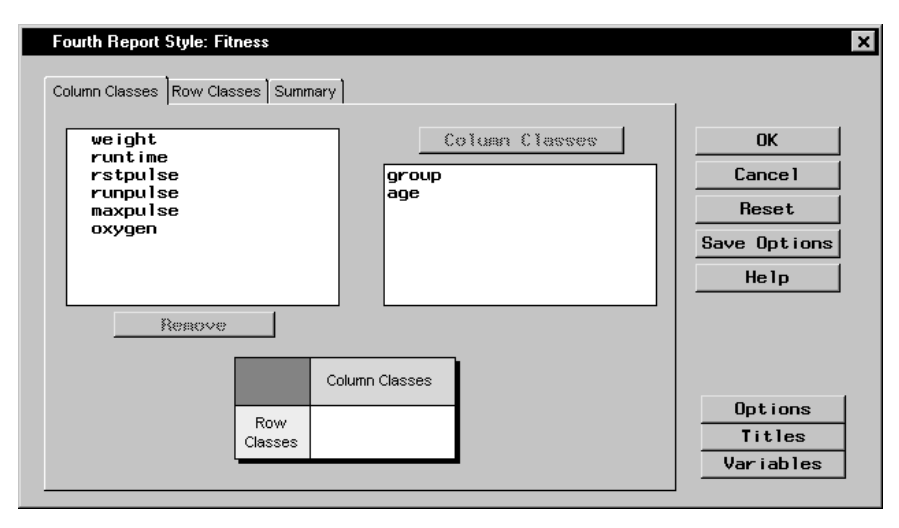

Figure 6.20. Column Classes Tab

## Fifth Report Style

The fifth report style displays levels of class variables as rows and statistics for analysis variables at levels of other class variables as columns.

|                | Column Classes     |
|----------------|--------------------|
|                | Analysis Variables |
|                | Statistics         |
| Row<br>Classes |                    |

Figure 6.21. Fifth Report Style

As with other report styles, the fifth report style has a **Column Classes**, an **Analysis Variables**, a **Statistics**, a **Row Classes**, and a **Summary** tab.

## **Example: Create a Tabular Report**

#### Open the Class Data Set

In this example, you use the **Class** data set as the basis of your report. To open the **Class** data set, follow these steps:

- 1. Select **Tools**  $\rightarrow$  **Sample Data** ...
- 2. Select Class.
- 3. Click **OK** to create the sample data set in your **Sasuser** directory.
- 4. Select File  $\rightarrow$  Open By SAS Name ...
- 5. Select Sasuser from the list of Libraries.
- 6. Select Class from the list of members.
- 7. Click **OK** to bring the **Class** data set into the data table.

#### Choose a Report Style

Use the fifth report style to display the average weights by age and sex in the **Class** data set. To choose a report style, follow these steps:

- 1. Select **Reports**  $\rightarrow$  **Tables** . . .
- 2. Select the fifth report style.

| T   | ables: Cla            | \$\$                                               |            |                |                                  | ×    |
|-----|-----------------------|----------------------------------------------------|------------|----------------|----------------------------------|------|
| Sel | ect the               | e type of tabl                                     | e you want | to cre         | eate.                            |      |
|     |                       | Statistics                                         |            |                | Analysis Variables<br>Statistics |      |
|     | Analysis<br>Variables |                                                    |            | Row<br>Classes |                                  |      |
|     |                       | Statistics<br>Analysis Variables                   |            |                | Column Classes                   |      |
|     | Row<br>Classes        |                                                    |            | Row<br>Classes |                                  |      |
|     |                       | Column Classes<br>Analysis Variables<br>Statistics |            |                |                                  |      |
|     | Row<br>Classes        | k                                                  |            |                | Car                              | ncel |

Figure 6.22. Select the Fifth Report Style

### Specify Rows and Columns

To specify the rows and columns for your report, follow these steps:

1. In the **Column Classes** tab, select **Sex** from the candidate list and click on the **Column Classes** button to display the values of **Sex** as columns in your report.

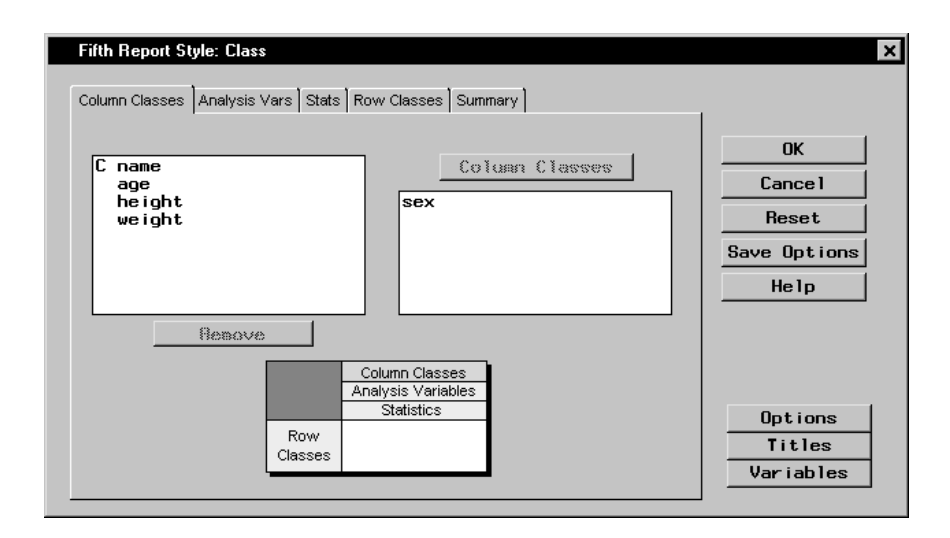

Figure 6.23. Select a Column Class

2. Click on the **Analysis Vars** tab. Select weight from the list and click on the **Analysis Variables** button to make weight the analysis variable in your report.

| Fifth Report Style:                           | Class                                                  |                                                 | ×                                      |
|-----------------------------------------------|--------------------------------------------------------|-------------------------------------------------|----------------------------------------|
| Column Classes Ana<br>C name<br>age<br>height | Column Classes Analysis Vars Stats Row Classes Summary |                                                 |                                        |
| Been                                          | Row<br>Classes                                         | olumn Classes<br>alysis Variables<br>Statistics | Help<br>Options<br>Titles<br>Variables |

Figure 6.24. Select an Analysis Variable

3. Click on the **Stats** tab. Select **MEAN** from the list and click on the **Statistics** button to display the average weight.

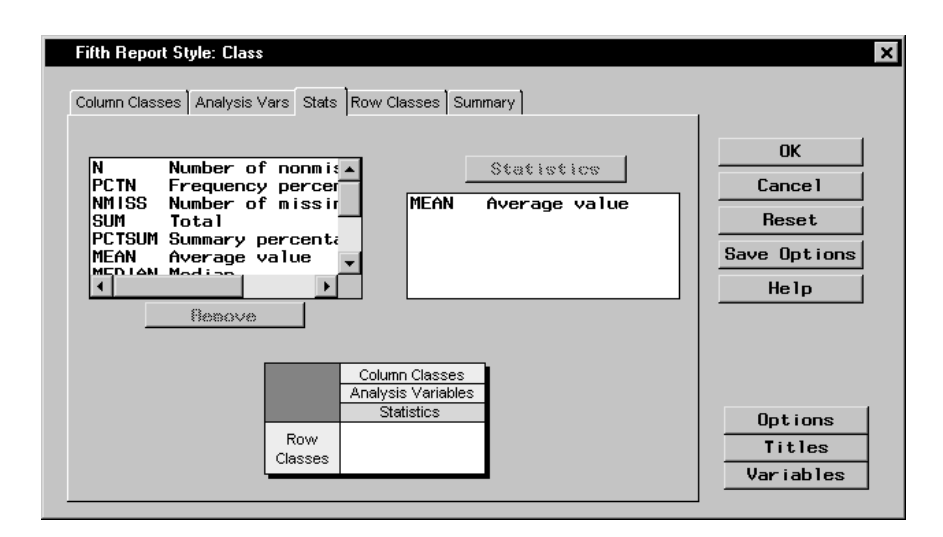

Figure 6.25. Select a Statistic

4. Click on the **Row Classes** tab. Select **age** from the list and click on the **Row Classes** button to display the values of **age** as the rows in your report.

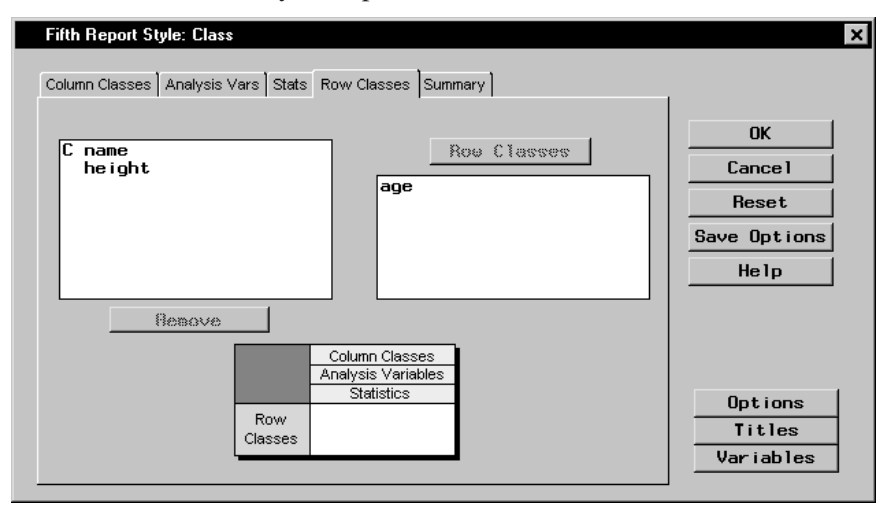

Figure 6.26. Select a Row Class

5. Click on the **Summary** tab to see the results of your selections.

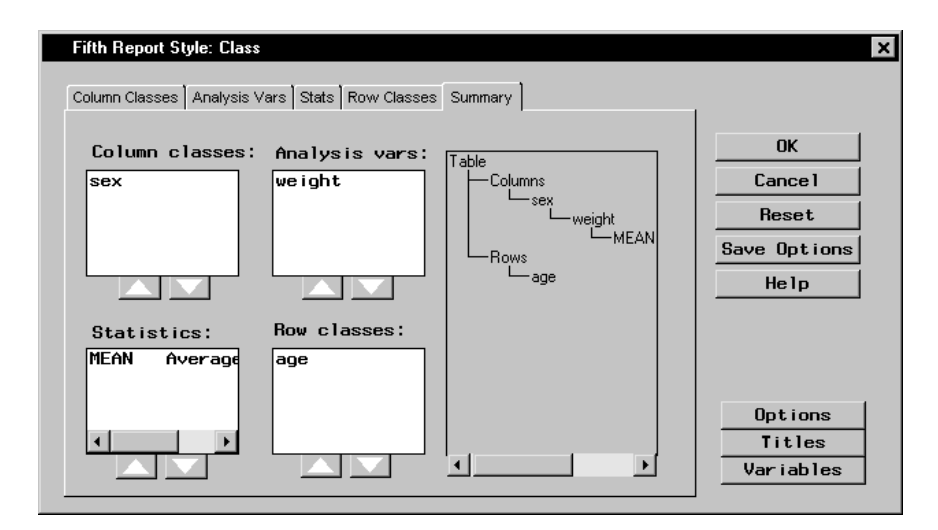

Figure 6.27. Report Layout

#### Specify Report Options

To specify the options for your report, follow these steps:

- 1. Click on the **Options** button in the Fifth Report Style dialog.
- 2. In the **General** tab, select **Include summary row**. Click **Bot**tom to display a summary row at the bottom of each column.

| Fifth Report Style: Options                                                                                    | ×     |
|----------------------------------------------------------------------------------------------------|-------|
| General Missing Values Labels Formats                                                                          | 1     |
| ✓ Include summary row Label:     C Top                                                                         | ОК    |
| Cleft ©Right                                                                                                   | Reset |
| Number of spaces used for row titles: 24                                                                       | Не1р  |
| Default cell format: BEST12.2                                                                                  |       |
| Class value order:                                                                                             |       |
| © By unformatted value<br>© By formatted value<br>© Descending frequency count<br>© Order in which encountered |       |
|                                                                                                    |       |

Figure 6.28. Include Summary Row

3. Click on the **Missing Values** tab. Type **No Students** in the **Missing value text:** field.

| Fifth Report Style: Options                       | ×       |
|---------------------------------------------------|---------|
| General Missing Values Labels Formats             | -1      |
| <b>Treat missing values as valid class levels</b> | ОК      |
| Include headings for empty combinations           | Cance 1 |
| Missing value text: No Students                   | Reset   |
|                                                   | Help    |
|                                                   |         |
|                                                   |         |
|                                                   |         |
|                                                   |         |
|                                                   |         |
|                                                   |         |
|                                                   |         |
|                                                   | _       |

Figure 6.29. Type Missing Value Text

4. Click **OK** to save your changes and return to the Fifth Report Style dialog.

#### Specify Report Titles

To create a title and suppress the date and page numbers in your report, follow these steps:

- 1. Select the **Titles** button in the Fifth Report Style dialog.
- 2. In the **Table** tab, type **Average Weights by Age and Sex** in the first field.
- 3. Select **Override global titles** to suppress the title from the previous example.

| Titles                         | ×       |
|--------------------------------|---------|
| Global Table Settings          | ОК      |
| Annual line in the Annual Dev  | Cance 1 |
| Average Weights by Age and Sex | Reset   |
|                                | Help    |
| V Override global titles       |         |

#### Figure 6.30. Add a Title

4. Click on the **Settings** tab. Deselect **Include date** and **Include page numbers** so that the date and page numbers are not displayed in your report.

| Titles A second second s | ۲, |
|----------------------------------------------------------------------------------------------------|----|
| Global Table Settings       OK         □ Include date       Cancel         □ Include page numbers       Reset         ☑ Include filter description       Help                                                                                                    |    |

Figure 6.31. Suppress Date and Page Numbers

5. Click **OK** to save your changes and to return to the Fifth Report Style dialog.

### **Display Your Report**

To display your report in the fifth report style, click **OK** in the Fifth Report Style dialog.

| Report on Class                |              |                     |                     |          |
|--------------------------------|--------------|---------------------|---------------------|----------|
| Average Weights by Age and Sex |              |                     |                     | <u> </u> |
|                                |              | Gender              |                     |          |
|                                |              | F                   | M                   |          |
|                                |              | Weight in<br>pounds | Weight in<br>pounds |          |
|                                |              | Average<br>value    | Average<br>value    |          |
|                                | Age in years |                     |                     |          |
|                                | 11           | 50.50               | 85.00               |          |
|                                | 12           | 80.75               | 103.50              |          |
|                                | 13           | 91.00               | 84.00               |          |
|                                | 14           | 96.25               | 107.50              |          |
|                                | 15           | 112.25              | 122.50              |          |
|                                | 16           | No Students         | 150.00              |          |
|                                | A11          | 90.11               | 108.95              |          |
| ļ                              | •            |                     |                     |          |

Figure 6.32. Display Report in Fifth Report Style

The correct bibliographic citation for this manual is as follows: SAS Institute Inc., *The Analyst Application, First Edition*, Cary, NC: SAS Institute Inc., 1999. 476 pp.

#### The Analyst Application, First Edition

Copyright © 1999 SAS Institute Inc., Cary, NC, USA.

ISBN 1-58025-446-2

All rights reserved. Printed in the United States of America. No part of this publication may be reproduced, stored in a retrieval system, or transmitted, by any form or by any means, electronic, mechanical, photocopying, or otherwise, without the prior written permission of the publisher, SAS Institute, Inc.

**U.S. Government Restricted Rights Notice.** Use, duplication, or disclosure of the software by the government is subject to restrictions as set forth in FAR 52.227–19 Commercial Computer Software-Restricted Rights (June 1987).

SAS Institute Inc., SAS Campus Drive, Cary, North Carolina 27513.

1st printing, October 1999

 $SAS^{\circledast}$  and all other SAS Institute Inc. product or service names are registered trademarks or trademarks of SAS Institute Inc. in the USA and other countries.  $^{\circledast}$  indicates USA registration.

 $IBM^{\circledast}, ACF/VTAM^{\circledast}, AIX^{\circledast}, APPN^{\circledast}, MVS/ESA^{\circledast}, OS/2^{\circledast}, OS/390^{\circledast}, VM/ESA^{\circledast}, and VTAM^{\circledast} are registered trademarks or trademarks of International Business Machines Corporation.$  $<math display="inline">^{\circledast}$  indicates USA registration.

Other brand and product names are registered trademarks or trademarks of their respective companies.

The Institute is a private company devoted to the support and further development of its software and related services.